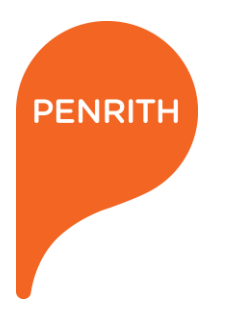

## **ROAD RESERVE OPENING PERMIT**

**ONLINE APPLICATION INSTRUCTIONS** 

Penrith City Council (PCC) is now accepting Road Reserve Opening permit applications online through the PermitAccess platform. Starting at Dial Before You Dig (DBYD), you will be guided through the online permit application and see the status of all your requests all in one place.

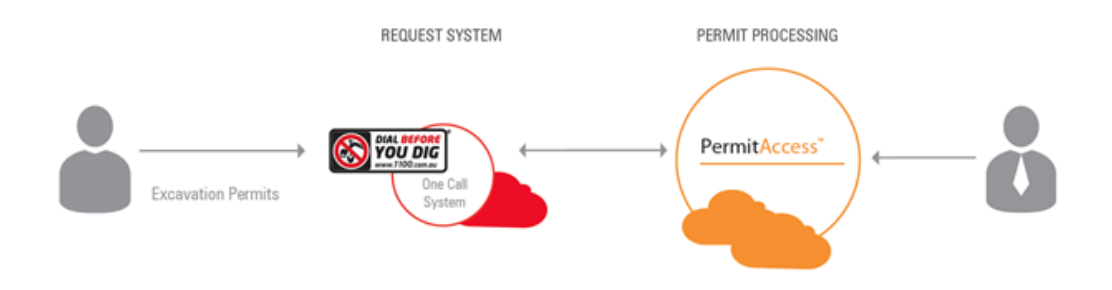

## APPLICANT PROCESS OVERVIEW

- 1. Make an enquiry with DBYD
- 2. Open Permit Monitor and select application
- 3. Enter additional information
- 4. View and upload documents
- 5. Send payment to Council
- 6. Traffic lights turn to green as Council approves the details of the works
- 7. Permit approved by Council and sent to applicant
- 8. Applicant informs Council that works are in progress and then completed
- 9. The permit is placed under a 1 year warranty period

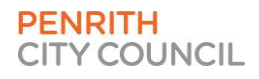

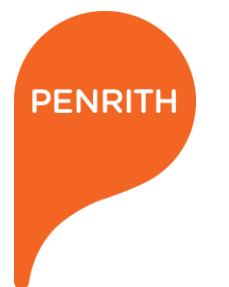

•

## **1. MAKE AN ENQUIRY WITH DBYD**

- Login to 1100.com.au (DBYD) with your account details.
- Click the 'New Enquiry' button to make your enquiry.

|                                    | Login                     |       |
|------------------------------------|---------------------------|-------|
|                                    | Username                  |       |
|                                    | sarah.tracy@penrith.city  |       |
|                                    | Password                  |       |
|                                    |                           |       |
| THE ESSENT                         | I accept the terms of use |       |
| IN ANY SAF                         | Forgotten password?       |       |
| To get plans from registered 24/7. | New User? Register here   | LUGIN |
| LOGIN REGISTER                     |                           |       |
| NOTING IN INCOME                   |                           |       |

- Penrith City Council will now appear in the list of authorities.
- Penrith City Council gets notified of every enquiry made.

| sarah.tracy , Sarah Tracy : Penrith C | ouncil                                                                                                    |                                                                                                    |                                                                |                                                                                                    |                                                     | ~                  | 1         |  |  |  |  |
|---------------------------------------|----------------------------------------------------------------------------------------------------|----------------------------------------------------------------------------------------------------|----------------------------------------------------------------|----------------------------------------------------------------------------------------------------|-----------------------------------------------------|--------------------|-----------|--|--|--|--|
| Enquiry Details                       | ocation Summary                                                                                                    |                                                                                                    |                                                                |                                                                                                    |                                                     | New                | Setting   |  |  |  |  |
|                                       | Enquiry Lodging Details                                                                                                    | If plans are not received within two wo                                                                                                    | rking days, contact the asse                                   | t owners directly and quote them their sequence numbers.                                                                                                  |                                                     |                    |           |  |  |  |  |
| Job No                                | 473211 4 Asward Spectral and engencies of all underground assets using a hand backs. Backs and sees owners unexus, weare remember, parts us no use an<br>before the set and the set of all underground assets using a hand back. Backs and they make they are sets owners unexus, weare remember, parts us no use an<br>before the set and the set of all underground assets using a hand back. Backs and they are sets owners unexus, weare remember, parts us no use an<br>before the set and the set of all underground assets using a hand back. Backs and they are sets owners unexus, weare remember, parts us no use an<br>before the set and the set of all underground assets using a hand back. Backs and they are sets owners unexus, weare remember, parts us no use an<br>before the set and they are sets owners and the sets of the sets of the sets of the sets owners are sets owners and the sets owners are sets owners are sets ow |                                                                                                    |                                                                |                                                                                                    |                                                     |                    |           |  |  |  |  |
| Job lodged on                         | 28/11/2018 - 11:46:23 am                                                                                                    | If you damage an underground asset you MUST advise the asset owner immediately.<br>By using this service, you agree to the privacy policy and terms and disclaimers set out at the <u>1100 website</u> |                                                                |                                                                                                    |                                                     |                    |           |  |  |  |  |
| Priority                              | Normal                                                                                                    | For more information on safe excavation                                                                                                    | on practices, visit <u>the 1100 w</u>                          | ebsite                                                                                                    |                                                     |                    | _         |  |  |  |  |
| Job was lodged by                     | Web                                                                                                    |                                                                                                    | Asset Owner Details                                            |                                                                                                    |                                                     |                    |           |  |  |  |  |
| Delivery Method                       | Email - sarah.tracy@penrith.city                                                                                                    | The asset owners listed below have been r                                                                                                    | equested to contact you wi                                     | th information about their asset locations within two working days. Addi                                                                                  | tional time should be allow                         | ed for information | issued by |  |  |  |  |
|                                       | Enquiry Details                                                                                                    | It is your responsibility to identify the presence of any underground assets in and around your proposed dig site.                                                                                     |                                                                |                                                                                                    |                                                     |                    |           |  |  |  |  |
|                                       | entery come                                                                                                    | Please be aware, that not all asset owners are registered with the Dial Before You Dig service, so it is your responsibility to identify and contact any asset owners not listed here directly.        |                                                                |                                                                                                    |                                                     |                    |           |  |  |  |  |
|                                       | 54-60                                                                                                    | ** Asset owners highlighted by asterisks **                                                                                                    | require that you visit their                                   | offices to collect plans.                                                                                                    |                                                     |                    |           |  |  |  |  |
| Address                               | Henry Street<br>Penrith                                                                                                    | # Asset owners highlighted with a hash re                                                                                                    | quire that you call them to o                                  | discuss your enquiry or to obtain plans.                                                                                                    |                                                     |                    |           |  |  |  |  |
|                                       | NSW 2750                                                                                                    | ** Permit Request Sent. Some DBYD Local Government are now using the Permit Manager system to run their permit application process. If your enquiry is in the area of one of those councils, the       |                                                                |                                                                                                    |                                                     |                    |           |  |  |  |  |
| Job Purpose                           | Excavation                                                                                                    | enquiry you have lodged with DBYD and o                                                                                                    | converts it to a permit applic                                 | ation. In such cases, a status of "Permit Request Sent" will be shown in t                                                                                | he table below.                                     |                    |           |  |  |  |  |
| Activity                              | Horizontal Boring                                                                                                    | To facilitate communication and allow for<br>Please note that any issues arising from a p                                                                                                    | a single point of access, Dia<br>permit application must be to | I Before You Dig has allowed this process, including the documentation,<br>sken up directly with the relevant council as this is not part of the Dial Bef | to be accessed via our syst<br>ore You Dig process. | em.                |           |  |  |  |  |
| Job Start                             | 10/12/2018                                                                                                    |                                                                                                    |                                                                | Utility List                                                                                                    |                                                     |                    |           |  |  |  |  |
| Job Completion                        | 14/12/2018                                                                                                    | The following authorities are affected by t                                                                                                    | his opquin/                                                    |                                                                                                    |                                                     |                    |           |  |  |  |  |
| Working on Behalf of                  | Private                                                                                                    | The following addicinies are an ected by the                                                                                                    | Common No                                                      | tation in                                                                                                    | Phone -                                             |                    | Chalum    |  |  |  |  |
| Location of Workplace                 | Road Reserve                                                                                                    | Electricity                                                                                                    | 31567837                                                       | Endeavour Energy (formerly Integral)                                                                                                    | 0298534161                                          | Notification Sent  | status    |  |  |  |  |
|                                       |                                                                                                    | 💧 Gas & Petroleum                                                                                                    | 31567840                                                       | Jemena Gas West                                                                                                    | 1300880906                                          | Not Notified       |           |  |  |  |  |
| Location In Road Reserve              | Road, Footpath, Nature strip                                                                                                    | Communications                                                                                                    | 31567842                                                       | NBN Co, NswAct                                                                                                    | 1800626762                                          | Not Notified       | _         |  |  |  |  |
| Ne                                    | stes/Description of Works                                                                                                    | Communications                                                                                                    | 31567839                                                       | Optus and/or Uecomm, Nsw                                                                                                    | 1800505777                                          | Not Notified       |           |  |  |  |  |
| Holes/Description of Works            |                                                                                                    | i Council/Shire                                                                                                    | 31567834                                                       | Pennth City Council                                                                                                    |                                                     | Permit Request S   | sent ^ ^  |  |  |  |  |

Penrith City Council PO Box 60, Penrith NSW 2751 Australia T 4732 7777 F 4732 7958 penrithcity.nsw.gov.au

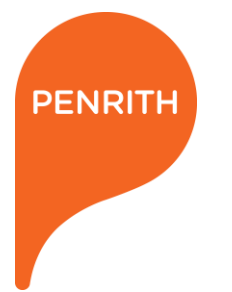

## 2. OPEN PERMIT MONITOR AND SELECT APPLICATION

- Click on the View Permits button.
- Be sure to allow pop-ups for this website.

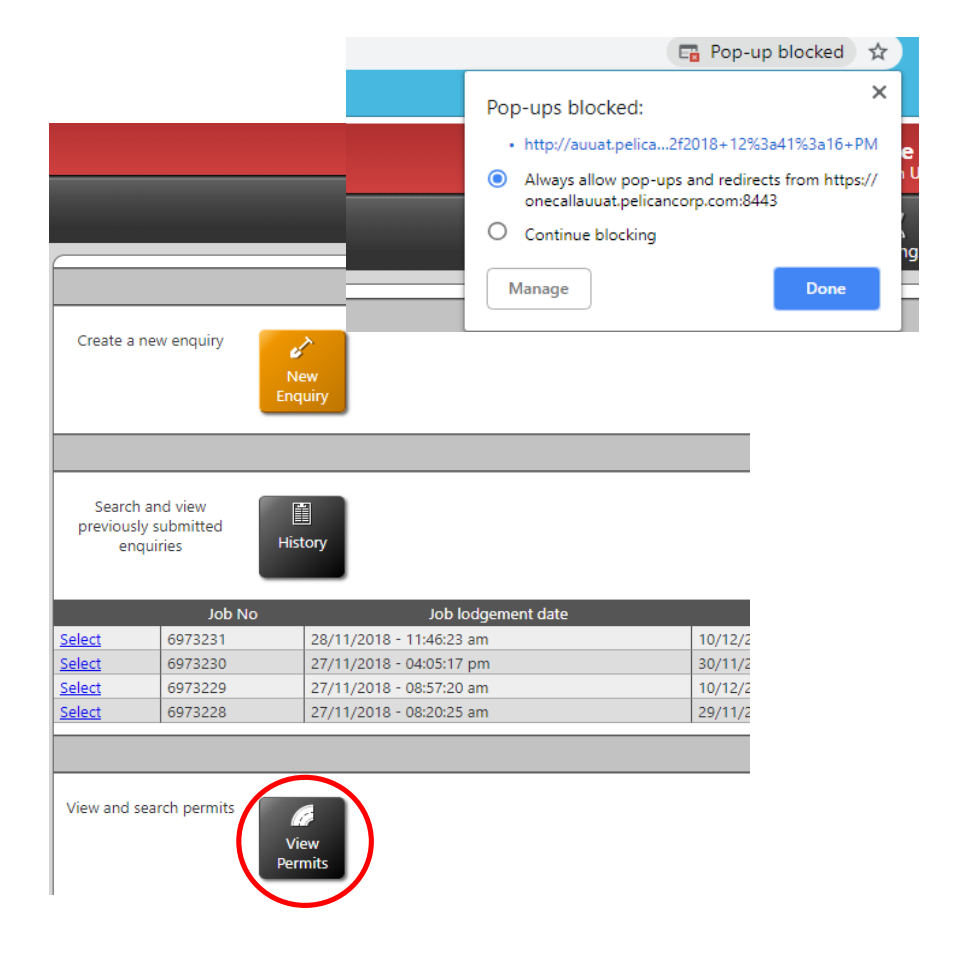

• Click on the application you need to submit.

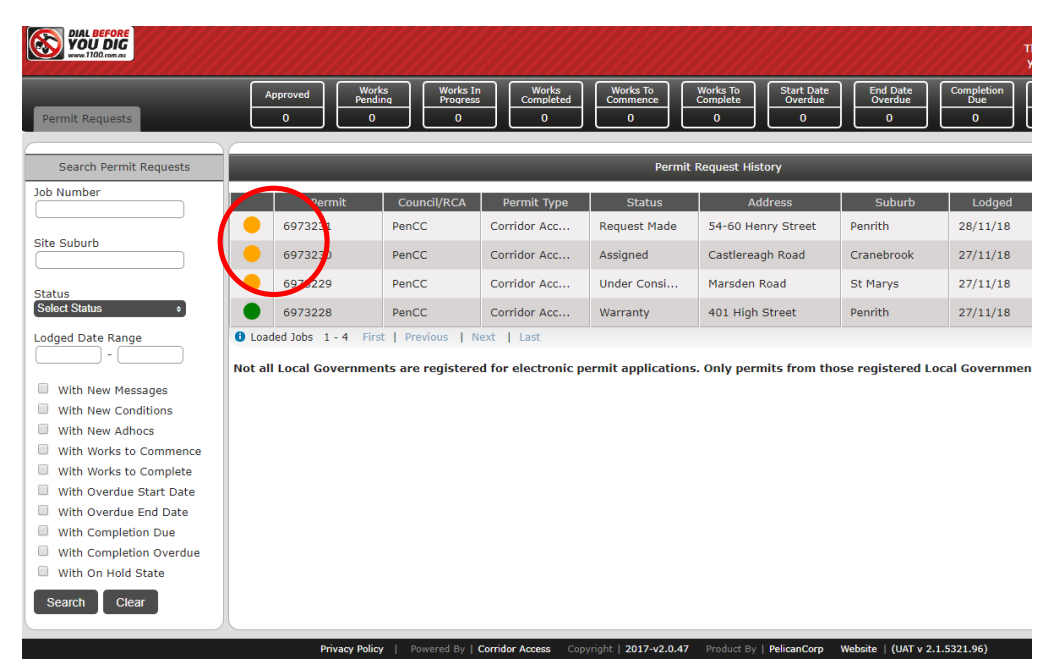

Penrith City Council PO Box 60, Penrith NSW 2751 Australia T 4732 7777 F 4732 7958 penrithcity.nsw.gov.au

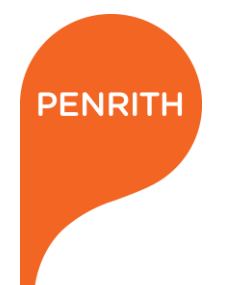

## THIS IS THE APPLICATION FRONT PAGE

In the Details section, you will need to enter additional information about your works.

In the Documents section, you will be required to view and upload documents.

In the Messages section, you can contact PCC at any time about your application.

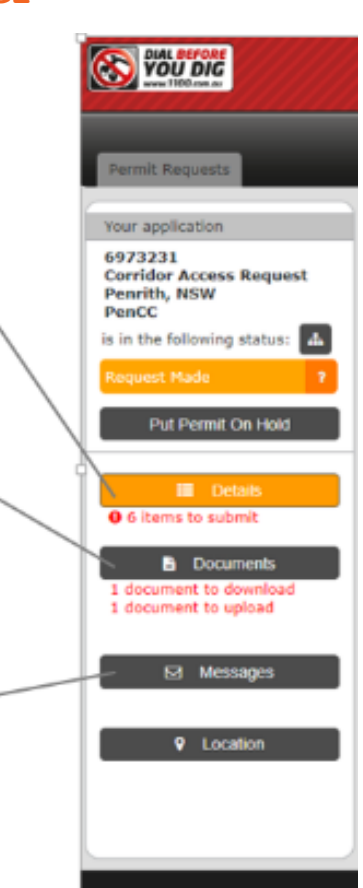

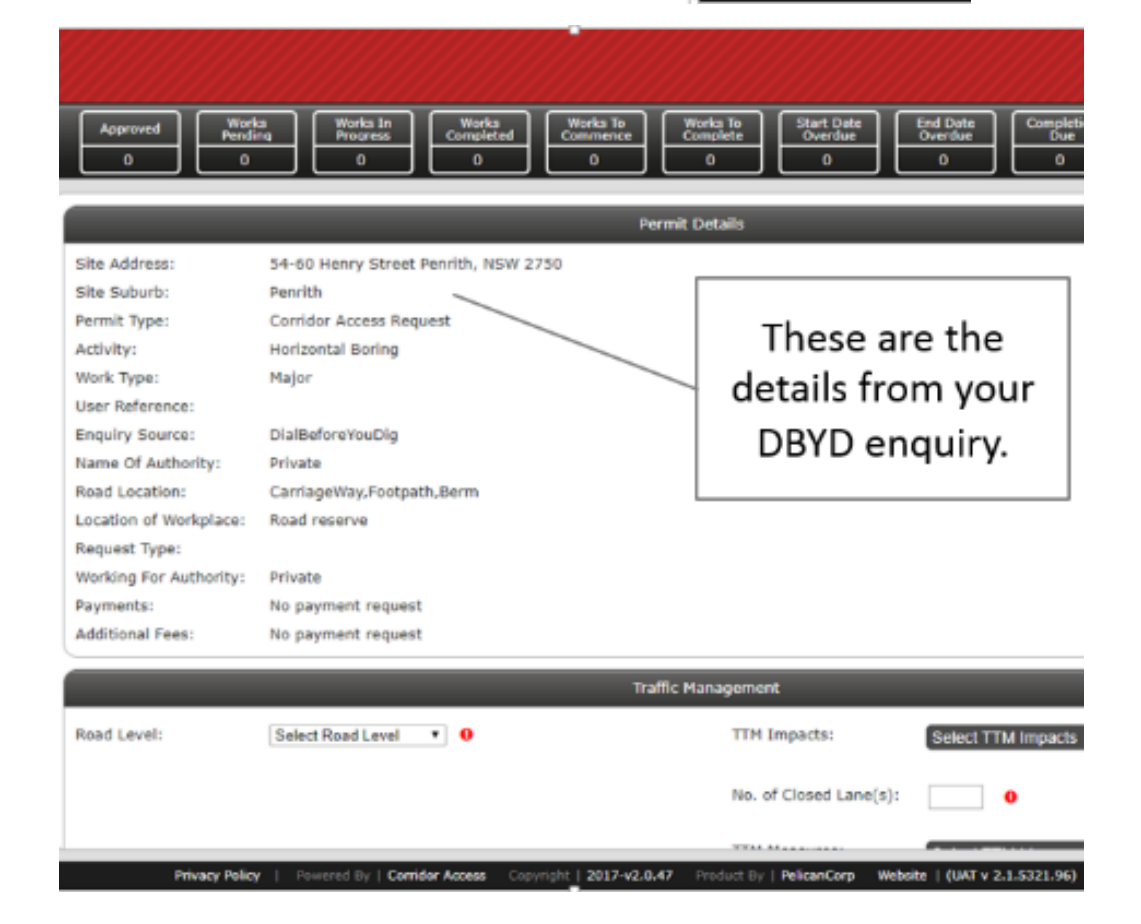

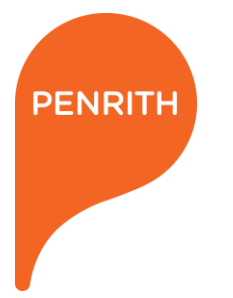

## **3. ENTER ADDITIONAL INFORMATION**

In the Details section, you need to:

- Enter traffic management details
- Ensure date of works are correct
- Enter contact details of person responsible for the works

|                       |                     | Traffic Mana         | gement                 |                      | _                 |       |
|-----------------------|---------------------|----------------------|------------------------|----------------------|-------------------|-------|
| Road Level:           | Select Road Level 🔹 | 0                    | TTM Impacts:           | Select TTM Impacts   | ¢ ()              |       |
|                       |                     |                      | No. of Closed Lane(s): | 0                    |                   |       |
|                       |                     |                      | TTM Measures:          | Select TTM Measures  | ¢ 0               |       |
|                       |                     |                      |                        |                      | Save Impacting Le | evels |
|                       |                     | Schedule             | 3                      |                      |                   |       |
| Lodged Date:          | 28/11/18            |                      |                        |                      |                   |       |
| Requested Start Date: | 10/12/18            |                      |                        |                      |                   |       |
| Requested End Date:   | 14/12/18            | Save Requested Dates |                        |                      |                   |       |
| Allowed Dates:        | none                |                      |                        |                      |                   |       |
| Proposed Dates:       | none                |                      |                        |                      |                   |       |
| Duration:             | 0 hour(s) 0         | Save Duration        |                        |                      |                   |       |
| Actual Start Date:    | none                |                      |                        |                      |                   |       |
| Actual End Date:      | none                |                      |                        |                      |                   |       |
|                       |                     | Contact Li           | st                     |                      |                   |       |
| Name                  | Company             | Email                | Role Phone N           | lumber Mobile Number | Status            | Delet |
|                       |                     | No existing conta    | ict to display.        |                      |                   |       |
|                       |                     |                      |                        |                      |                   | 0     |

## 4. VIEW AND UPLOAD DOCUMENTS

- In the Documents section, you will be required to view and upload documents.
- Download documents using this button:

| Prerequisites and Documents |   |          |          |                   |           |     |          |  |  |  |
|-----------------------------|---|----------|----------|-------------------|-----------|-----|----------|--|--|--|
| Document Name               |   | Туре     | Date     | Status            | Submitted |     | A ctions |  |  |  |
| e Opening Application       | D | Workflow | 28/11/18 | Response Required | 0/1       | ۷ ( | 1        |  |  |  |

- You will also access your Conditions, Payment and Permit documents.
- Accept your conditions document using this button:

| nt Name       |    | Туре        | Date     | Status   | Submitted | ļ   | Actions |   |
|---------------|----|-------------|----------|----------|-----------|-----|---------|---|
| g Application | D. | Workflow    | 27/11/18 | Complete | 1/1       | ۷ ( |         |   |
| 1/18 08:30 AM | D. | Certificate | 27/11/18 | Complete | N/A       | ூ   | $\sim$  |   |
| - 11/27/2018  | D. | Conditions  | 27/11/18 | Complete | N/A       | ۲   | 00      |   |
|               |    |             |          |          |           |     |         | / |

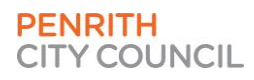

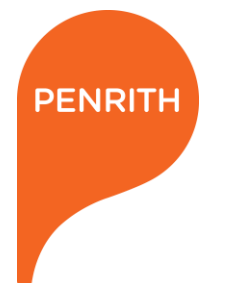

## 5. SEND PAYMENT TO COUNCIL

- In the Documents section, you will receive a payment form.
- You can bring this form into the Council offices or you can email it to council@penrith.city
- Once receipted, it will be noted in the Permit Access system.

# ROAD RESERVE OPENING PAYMENT FORM

#### PAYMENT INFORMATION

You can pay the administration fee for your application by cash or credit card in person at one of our offices. Alternatively you can pay by cheque or credit card by mailing your payment in with this form: I would like to pay by: O Mastercard O Visa

#### A receipt can be issued upon request.

| Card number                   |                        |
|-------------------------------|------------------------|
|                               |                        |
| Cardholder name               | Expiry date            |
|                               |                        |
| Cardholder address            | Cardholder email       |
|                               |                        |
| Application fee               | Fee amount Bond amount |
|                               | OR                     |
| Cardholder signature          | Date                   |
|                               |                        |
|                               |                        |
| APPLICATION DETA              | ILS                    |
| Permit access application nur | nber                   |
|                               |                        |
| DA/CDP Number (if applicab    | le)                    |
|                               |                        |
| First name                    | Surname                |
|                               |                        |
| Phone number                  | Email address          |
|                               |                        |
|                               |                        |
|                               | PRINT                  |

Penrith City Council PO Box 60, Penrith NSW 2751 Australia T 4732 7777 F 4732 7958 penrithcity.nsw.gov.au

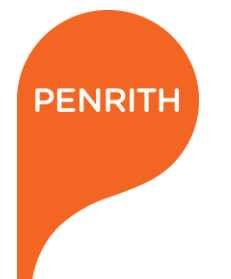

# 6. TRAFFIC LIGHTS TURN TO GREEN AS COUNCIL APPROVES THE DETAILS OF THE WORKS

- Penrith City Council will assess all the details that you provide and ensure they meet the requirements for a permit.
- As each section is approved, the traffic light will turn to green. This can be seen by clicking this button.

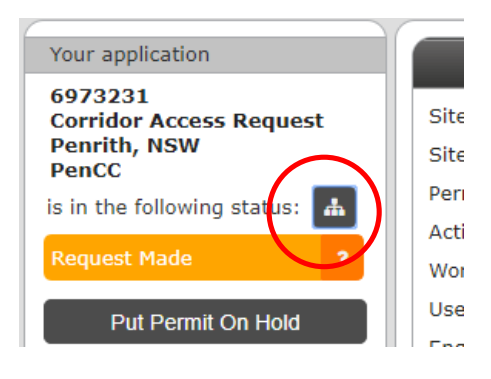

• You can click the button at any time to view the progress of your application.

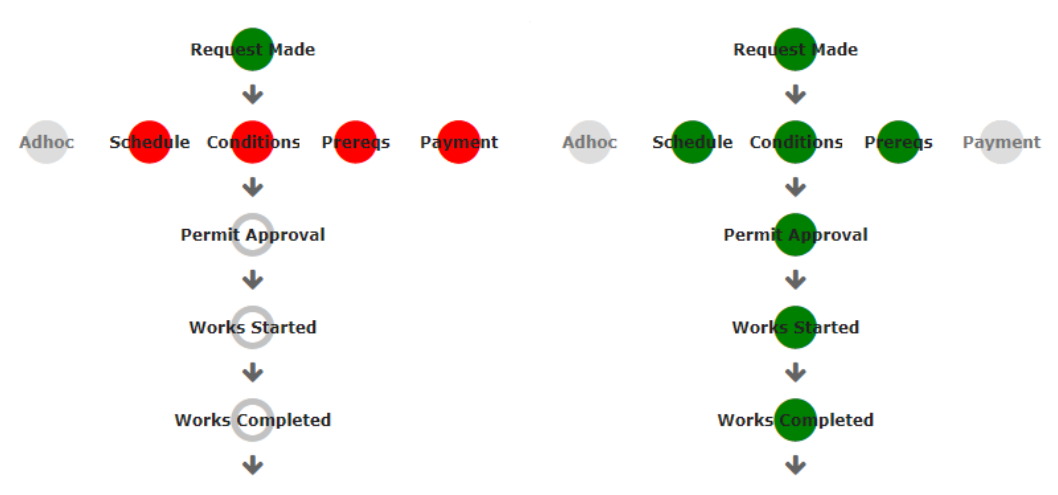

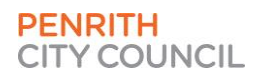

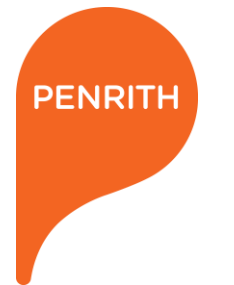

## 7. PERMIT APPROVED BY COUNCIL AND SENT TO APPLICANT

- Once all details have been approved, a Permit can be issued by Council.
- The status of your application will change to Approved.
- Click on Approved to change the status to Works Pending

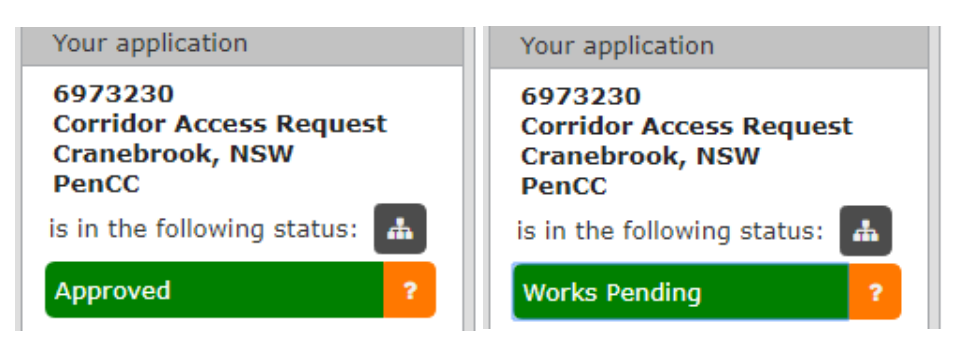

You will receive a Permit document which can be viewed in the Documents section.

#### Works Access Permit

| WOIKS ACCESS                                       | - er mit                                                                    |                                            |
|----------------------------------------------------|-----------------------------------------------------------------------------|--------------------------------------------|
| Registration Number:<br>Utility Reference:         | 6973230<br>N/A                                                              |                                            |
| 1. Details of Propos<br>Activity: Mecl             | ed Work<br>nanical Excavation                                               | R/Pe                                       |
| Address: Cast<br>Location in roa<br>WAP valid peri | lereagh Road Cranebrook NSW 2749<br>d: Footpath<br>od: 30/11/18 to 05/12/18 | rmit Na                                    |
| 2. The Parties                                     |                                                                             |                                            |
| Penrith Counci<br>Utility Operato                  | or submitting this request on behalf of the 0                               |                                            |
| 3. Background                                      |                                                                             | e te                                       |
| (a) The Utility                                    | Operator wishes to carry out the work                                       | s stated on CAR Number 6973230 🗍 🍳 📃       |
| (b) The Permit<br>completed with                   | is valid only for the Dates supplied, and this time;                        | 30/11/18 to 05/12/18 and works must be     |
| (c) All existing<br>Officer.                       | services and assets must be reinsta                                         | ated to the satisfaction of the Authorised |
|                                                    |                                                                             | 23 Ro                                      |
| Signed Date                                        | 29/11/18                                                                    |                                            |
| Sarah Tracy acting pu                              | rsuant to delegated authority.                                              | a 9                                        |
|                                                    |                                                                             | Cr                                         |
|                                                    |                                                                             | <u>a</u> =:                                |

ดี

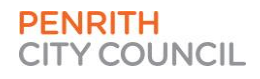

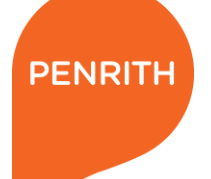

## 8. APPLICANT INFORMS COUNCIL THAT WORKS ARE IN PROGRESS AND THEN COMPLETED

- When the works begin, you will need to inform Council through Permit Monitor.
- Click on Works Pending to change the status to Works in Progress.
- You will need to enter the start date of works.

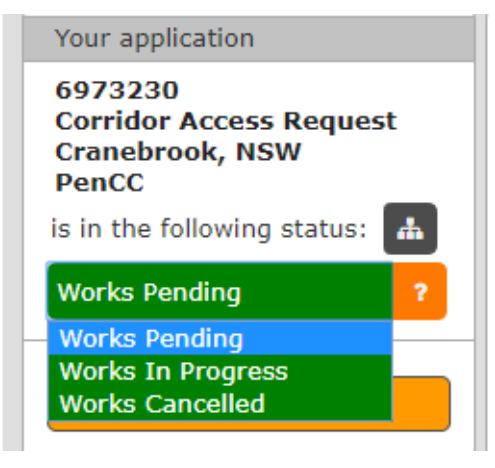

- When the works are completed, you will need to inform Council through Permit Monitor.
- Click on Works in Progress to change the status to Works Completed.
- You will need to enter the end date of works.

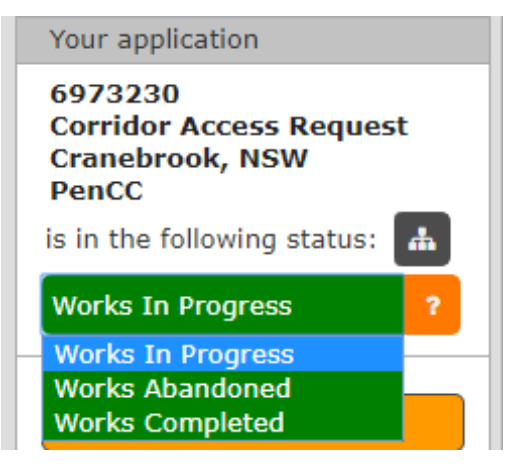

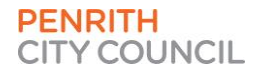

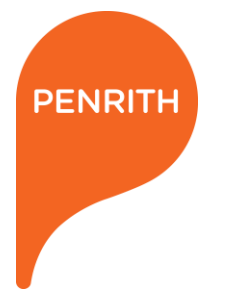

## 9. THE PERMIT IS PLACED UNDER A 1 YEAR WARRANTY PERIOD

• The status of the permit is then changed to Works Completed.

| Your application                                               |   |
|----------------------------------------------------------------|---|
| 6973230<br>Corridor Access Request<br>Cranebrook, NSW<br>PenCC | t |
| is in the following status:                                    | ₼ |
| Works Completed                                                | ? |

- At this stage, Council will complete an inspection of the site.
- If the inspection does not pass, Remedial Action may be requested.

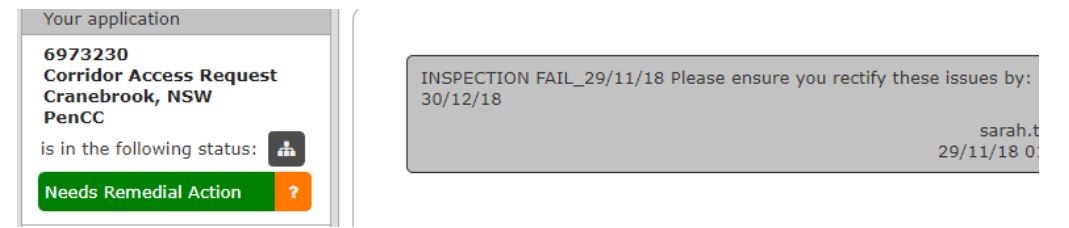

 If the inspection passes, the Permit is placed under a 1 year warranty period.

| Your application                                               |                                               |
|----------------------------------------------------------------|-----------------------------------------------|
| 6973230<br>Corridor Access Request<br>Cranebrook, NSW<br>PenCC | INSPECTION PASS_29/11/18<br>sarah<br>29/11/18 |
| is in the following status: 🔝                                  |                                               |
| Warranty ?                                                     |                                               |

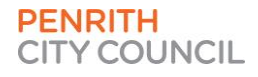

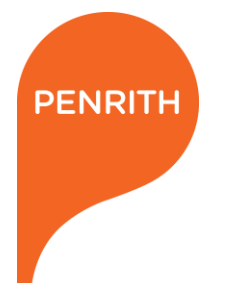

### THE HELP BUTTON

- If at any time you need assistance with Permit Monitor, you can click the Help button.
- This will open up a search bar where you can search for your enquiry.

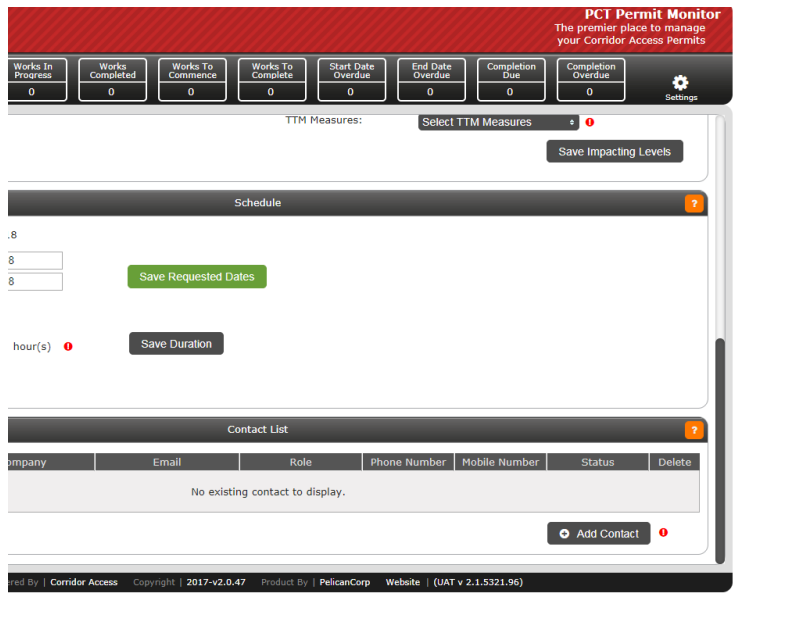

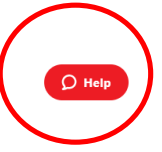

• There is also a Live Chat button, which will connect you to the DBYD support team during business hours, if you require further assistance.

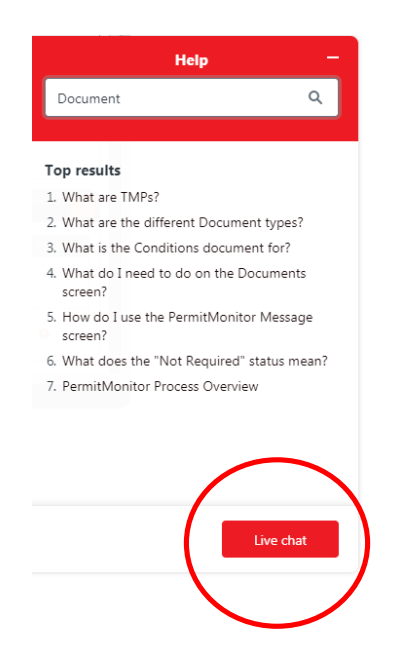

Penrith City Council PO Box 60, Penrith NSW 2751 Australia T 4732 7777 F 4732 7958 penrithcity.nsw.gov.au

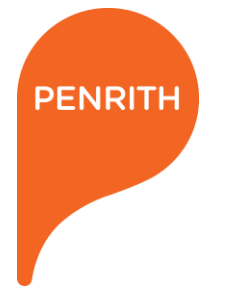

## WHAT DOES THE TEAM AT COUNCIL SEE?

Council has a view that is similar to what you see.

| (  | E           | Permit Manager<br>Penrith City Council |             | Rei         | Assigned +<br>Assigned +<br>0 2<br>5 12 | Approved + F | lejected Requesi<br>Cancelled<br>0 0<br>0 0 | t in Progress + | Approval<br>0<br>0 | Completed +                                                             | Needs<br>Remedial | Werranty<br>2<br>6              | Closed<br>0<br>0                                                 | Warranty To<br>Expire<br>4<br>10 | Permit Not<br>Required                                                          |
|----|-------------|----------------------------------------|-------------|-------------|-----------------------------------------|--------------|---------------------------------------------|-----------------|--------------------|-------------------------------------------------------------------------|-------------------|---------------------------------|------------------------------------------------------------------|----------------------------------|---------------------------------------------------------------------------------|
| Jo | bs Wo       | rkflows Permit Types                   | Conditions  | Templates U | sers Territory (                        | Owner My A   | count Report                                | 15.em           |                    |                                                                         |                   |                                 |                                                                  |                                  |                                                                                 |
| 1  | dot yh      | All Jobs                               |             |             | A                                       | Lodge Job    | Export                                      | Assign To:      |                    | 8                                                                       | 1.                |                                 |                                                                  |                                  | 1 me                                                                            |
| 1  | + Quick Fil | Job Number.                            | ٩           |             |                                         | Include Wa   | irranty Jobs 🖃                              | Include Inactiv | ve Jobs 🔲          | à                                                                       |                   |                                 |                                                                  |                                  | and management                                                                  |
|    | Permit      | Address                                | Suburb      | Lodged      | Name                                    | Company      | Start                                       | Assigned        | Status             |                                                                         |                   |                                 |                                                                  | -                                |                                                                                 |
| 6  | 6973230     | Castlereag                             | Craneb      | 27/11/18    | Sarah Tracy                             | Penrith      | 30/11/18                                    | sarah           | ٠                  |                                                                         |                   |                                 |                                                                  | Wianama<br>Nature Res            | atta<br>serve                                                                   |
| 63 | 697322      | Marsden Road                           | St Marys    | 27/11/18    | Sarah Tracy                             | Penrith      | 10/12/18                                    | sarah           | •                  | 2                                                                       |                   | 2                               |                                                                  |                                  |                                                                                 |
| 0  | 6973225     | 601 High S                             | Penrith     | 26/11/18    | Sarah Tracy                             | PCC          | 28/11/18                                    | sarah           | •                  |                                                                         |                   |                                 |                                                                  |                                  |                                                                                 |
| 63 | 6973224     | Kennedy Drive                          | South       | 19/11/18    | Jacinta                                 | Pelican      | 21/11/18                                    | sarah           | •                  |                                                                         |                   |                                 | American Me                                                      |                                  | Anna day                                                                        |
| 63 | 6973221     | Brown Street                           | Penrith     | 19/11/18    | Jacinta                                 | Pelican      | 17/12/18                                    | sarah           | •                  | P                                                                       |                   |                                 | 0                                                                | ranebrook                        |                                                                                 |
| 0  | 697321      | Hand Avenue                            | Penrith     | 19/11/18    | Jacinta                                 | Pelican      | 27/11/18                                    | sarah           | ٠                  |                                                                         |                   | -21                             | 11                                                               |                                  | Jordan Springs                                                                  |
| 01 | oaded Jobs  | 1 - 6 Fest   Previous   N              | oot   Laast |             |                                         |              |                                             |                 |                    | ou am <sub>ber</sub><br>loins<br>los Wake Pr<br>Jamisa<br>itville<br>au | ark Q             | J<br>Piriðin<br>Jamison F<br>Se | Penrith<br>Bata<br>nunder<br>1<br>3<br>South Penrith<br>Masser p | Kings<br>Kings                   | Werington<br>Downs<br>were<br>Gambindge<br>Park<br>vood<br>were ke<br>caaten ke |
| (  | D Help      |                                        |             |             |                                         |              |                                             |                 |                    | S.                                                                      |                   |                                 | Policy Ry                                                        |                                  | Orchard Hi                                                                      |

We also have traffic lights that will update for each application.

| Permit Manager<br>Penrith City Council                                                                                                    |                                                                                                    | Request<br>Made<br>0<br>5                                                      | Assigned +                                                             | Approved +   | Rejected<br>0<br>0 | Request<br>Cancelled +                      | In Progress +                                                            | Request<br>Approval<br>0                   | Completed +                                         | Needs<br>Remedial<br>0<br>1 | Warranty<br>2<br>6 | Clo               |
|----------------------------------------------------------------------------------------------------|----------------------------------------------------------------------------------------------------|--------------------------------------------------------------------------------|------------------------------------------------------------------------|--------------|--------------------|---------------------------------------------|--------------------------------------------------------------------------|--------------------------------------------|-----------------------------------------------------|-----------------------------|--------------------|-------------------|
| Jobs Workflows Permit Types                                                                                                    | Conditions Templates                                                                                                    | Users                                                                          | Territory C                                                            | wner M       | ly Account         | Reports                                     |                                                                          |                                            |                                                     |                             |                    |                   |
| 6973225<br>Corridor Access Request<br>Pentith, SW<br>Sarah Tracy<br>PCC<br>02 4732 8322<br>Under Consideration<br>Assigned to: sammady<br>Unit asign<br>Re-assign | 6973225 - C<br>Sarah Tracy -<br>Lodged date:<br>Sequence Numbe<br>Activity:<br>Location:<br>Working on Beha<br>Name of<br>Utility/Authority:<br>Schedule | Corrido<br>PCC<br>26/11<br>Pr: 3156<br>Mech<br>601 H<br>f Of: Prival<br>Prival | r Access<br>/18<br>7788<br>anical Excava<br>ligh Street Pe<br>te<br>te | Reques       | st - Peni          | Reque<br>Locati<br>Locati<br>Reser<br>Paren | Under (<br>est type:<br>on of Workpla<br>on in Road<br>ve:<br>t request: | Considera<br>Pro<br>nce: Roa<br>Car<br>non | tion<br>visional<br>Id reserve<br>riageWay,Foo<br>e | Put Ju                      | ob On Hold         | •                 |
| Schedule Contacts                                                                                                    | Submitted Da                                                                                                    | tes: 2                                                                         | 8/11/18 - 29/1                                                         | 1/18 Ac      | tion               |                                             | )                                                                        |                                            | A Map Ty                                            | /pe Googl                   | e Maps 🗸           | j /               |
| Prerequisites Conditions                                                                                                    | You have not                                                                                                    | proposed a                                                                     | any new dates                                                          |              |                    |                                             |                                                                          | A                                          | Divict<br>sectiation                                |                             | +                  |                   |
| Traffic Management Payment                                                                                                    | Approved Dat                                                                                                    | es: 2                                                                          | 8/11/18 - 29/1                                                         | 1/18         |                    |                                             |                                                                          |                                            |                                                     |                             |                    |                   |
| Additional Fees                                                                                                    | Project Durat                                                                                                    | on: N                                                                          | lot set                                                                | Not Required |                    |                                             |                                                                          |                                            |                                                     |                             |                    |                   |
| Messay<br>Notes                                                                                                    | Official Start [                                                                                                    | Date: N                                                                        | lot set                                                                |              |                    |                                             |                                                                          |                                            |                                                     |                             |                    | Version<br>Origin |
| Street View<br>Inspection                                                                                                    | Official End D                                                                                                    | ate: N                                                                         | ot set                                                                 |              |                    |                                             |                                                                          |                                            |                                                     | 14                          | Penrith            | Dity Co           |
| Back to All Jobs                                                                                                    | Warranty End                                                                                                    | Date: N                                                                        | ot set                                                                 |              |                    |                                             |                                                                          |                                            | goa Rd                                              | High St                     |                    | 7                 |
| _                                                                                                    | Total Process<br>Hours:                                                                                                    | ing 7                                                                          | 3 hours 21 mi                                                          | nutes        |                    |                                             |                                                                          |                                            | Mul                                                 |                             |                    | S                 |
| Ø Help                                                                                                    |                                                                                                    |                                                                                |                                                                        |              |                    |                                             |                                                                          |                                            | Google                                              |                             |                    |                   |

Penrith City Council PO Box 60, Penrith NSW 2751 Australia T 4732 7777 F 4732 7958 penrithcity.nsw.gov.au

For more information on this topic phone the Road Reserve Opening Team on 4732 8010.

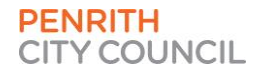